## Thunderbird 68 メールの設定確認方法

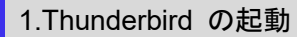

Thunderbird を起動します。

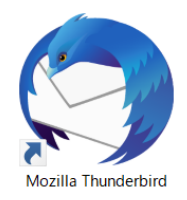

## 2.アカウント設定

「メールボックス」の画面が表示されますので、画面右上の **三**をクリックし、 [オプション ] → [アカウント設定 ] を クリックします。

| □ □ □ □ □ □ □ □ □ □ □ □ □ □ □ □ □ □ □           | <b>今 今 → ∨</b><br>に返信 返信 転送 V 検索 <ctrl+k></ctrl+k> |                                                   | Q 📃 |
|-------------------------------------------------|----------------------------------------------------|---------------------------------------------------|-----|
| ✓ 값jahas : -> albusa ★ 受信トレイ                    | Thunderbird Mail - joda maika ywa ku tomu          | <ul> <li>+ 新規作成</li> <li>◎ 添付ファイル</li> </ul>      | >   |
| i i ごみ箱<br>マ 堅 ローカルフォルダ                         | メール                                                | 編集 🎖 🖒                                            | ê > |
| 100 ごみ箱<br>111111111111111111111111111111111111 | 😡 メッセージを読む                                         | Q 検索                                              | >   |
|                                                 | ジャンシン メッセージを書く                                     | <ul> <li>■ 名前を付けて保存</li> <li></li></ul>           | >   |
|                                                 |                                                    | <ul> <li>イベントログの管理</li> <li>メッセージフィルター</li> </ul> | >   |
|                                                 | アカウント                                              | 🏚 アドオン                                            | >   |
|                                                 | 🔯 このアカウントの設定を表示する                                  | オプション                                             | >   |
|                                                 | 🙈 アカウントのセットアップ:                                    | ファイル                                              | >   |
|                                                 | 🖂 メール 🖓 チャット 🖓 ニュースグループ 🔝 フィード                     | 移動                                                | >   |
|                                                 | 新しいカレンダーを作成する                                      | メッセージ<br>ス 中 トエーロー                                | >   |
|                                                 |                                                    | デルとつわる                                            | >   |
|                                                 |                                                    | ⑦ ヘルプ                                             | >   |
|                                                 | 高度な機能                                              | <b>心</b> 終了                                       |     |

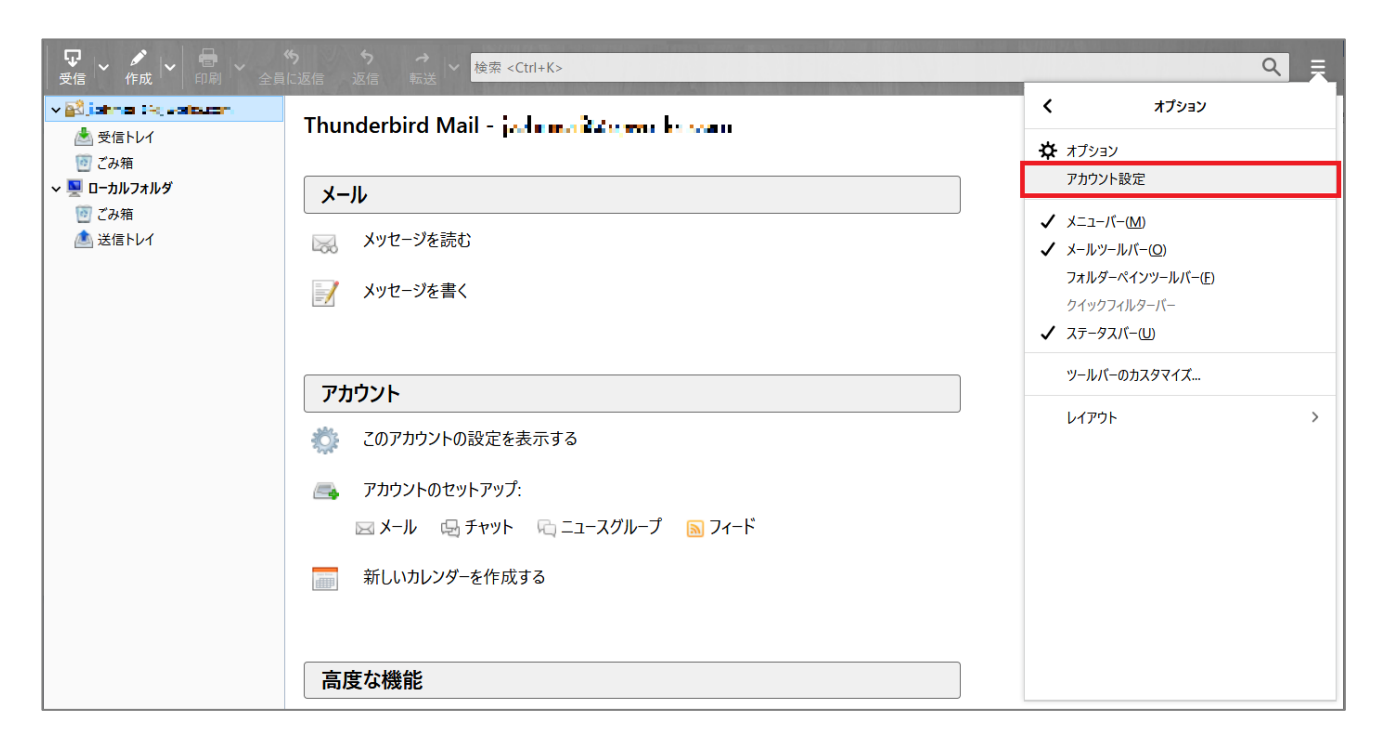

| アカウント設定                              |                                                                                                   | $\times$ |
|--------------------------------------|---------------------------------------------------------------------------------------------------|----------|
| → ☑ 任意の名前                            | アカウント設定 - <武字 ###################################                                                 | ^        |
| リーハー設定<br>送信控えと特別なフォルダー<br>編集とアドレス入力 | アカウント名(N): 任意の名前                                                                                  |          |
| 迷惑メール<br>ディスク領域<br>開封確認              | このアカウントで使用する既定の差出人情報を設定してください。これはメッセージの差出人が誰であるかを表すために使用されます。                                     |          |
| セキュリティ<br>~ 晃 ローカルフォルダ               | 名前(Y):     任意の名前       メールアドレス(E):     お客様のメールアドレス                                                |          |
| <br>迷惑メール<br>ディスク領域                  | 返信先 (Reply-to)(S):     受信者からの返信を受け取るアドレス                                                          |          |
| 潘 送信 (SMTP) サーバー                     | 福織 (Organization)( <u>0</u> ): 署名編集( <u>X</u> ): HTML 形式で記述する (例: <b>太字</b> 、改行は<br>)( <u>L</u> ) |          |
|                                      | □ ファイルから署名を挿入する (テキストまたは HTML、画像ファイル)( <u>T</u> ):<br>参照( <u>C</u> )                              |          |
|                                      | □ メッセージに vCard を添付する(V) vCard を編集(D)                                                              |          |
| アカウント操作( <u>A</u> ) ・                | 法信 (SMTP) ザー/\-(U):<br>く ・ ・ ・ ・ ・ ・ ・ ・ ・ ・ ・ ・ ・ ・ ・ ・ ・ ・ ・                                    | ~        |
|                                      | OK キャンセル                                                                                          |          |

| アカウント名(N)  | 任意の名前       |
|------------|-------------|
| 名前(Y)      | 任意の名前       |
| メールアドレス(E) | お客様のメールアドレス |

## 3.サーバー設定

左メニューの [ サーバー設定 ] をクリックし、各項目が間違いないことを確認します。

| S                                                                                                    | サーバー設定                                                                                                    |
|----------------------------------------------------------------------------------------------------|----------------------------------------------------------------------------------------------------|
| サーバー設定<br>送信控えと特別なフォルダー<br>編集とアドレス入力<br>迷惑メール<br>ディスク領域<br>開封確認<br>セキュリティ<br>✓ ■ ローカルフォルダ<br>迷惑メール<br>ディスク領域<br>● 送信 (SMTP) サーパー | サーバーの種類: POP メールサーバー<br>サーバー名(S): POPサーバー名 ポート(P): 110 → 既定値: 110<br>ユーザー名(N): お客様のメールアドレス<br>セキュリティ設定<br>接続の保護(L): なし ~<br>認証方式(): 平文のパスワード認証(安全でない) ~                                                                                                    |
|                                                                                                    | <ul> <li>サーバー設定</li> <li>新着メッセージがないか起動時に確認する(C)</li> <li>新着メッセージがないか(Y) 10 → 分ごとに確認する</li> <li>小 新着メッセージを自動的にダウンロードする(M)</li> <li>ヘッダーのみ取得する(E)</li> <li>ダウンロード後もサーバーにメッセージを残す(G)</li> <li>ダウンロードしてから(Q) 14 → 日以上経過したメッセージは削除する</li> <li>ダウンロードしたメッセージを削除したらサーバーからも削除する(D)</li> </ul> |
|                                                                                                    | メッセージの保存     □     詳細(⊻)       」終了時にごみ箱を空にする(X)     詳細(⊻)       メッセージの格納形式(①:     フォルダー単位 (mbox 形式)                                                                                                    |

| サーバー名(S) | アカウント登録証記載の POP サーバー名      |
|----------|----------------------------|
| ポート(P)   | 110                        |
| ユーザー名(N) | お客様のメールアドレス(「@」以降も全て入力します) |
| 接続の保護(U) | なし                         |
| 認証方式(I)  | 平文のパスワード認証(安全でない)          |

4.送信 (SMTP) サーバの設定

左メニューの [送信(SMTP)サーバー ]をクリックします。

リストから設定を確認したいサーバーを選択し[編集(E)]ボタンをクリックします。

| アカウント設定                          |                                                                                        | ×              |
|----------------------------------|----------------------------------------------------------------------------------------|----------------|
| V 🖂 e v. sens gernere ne br      | 送信 (SMTP) サーバーの設定                                                                      |                |
| サーバー設定<br>送信控えと特別なフォルダー          | 複数の差出人情報を管理している場合、使用する送信 (SMTP) サーバーをこのリストから選択できま<br>使用する] を選択すると、このリストの既定のサーバーを使用します。 | ます。[既定のサーバーを   |
| 編集とアドレス入力<br>迷惑メール               | new and Mean and a state of a state of a state                                         | 追加( <u>D</u> ) |
| ディスク領域                           |                                                                                        | 編集( <u>E</u> ) |
| 開封確認                             |                                                                                        | 削除(M)          |
| <ul> <li>✓ ■ ローカルフォルダ</li> </ul> |                                                                                        | 既定値に設定(T)      |
| 迷惑メール                            |                                                                                        |                |
| → 送信 (SMTP) サーバー                 | 選択したサーバーの詳細:                                                                           |                |
|                                  | 説明: <なし><br>サーバー名: "₩ ₩ ₩ ₩ ₩ ₩                                                        |                |
|                                  | ポート: 587<br>ユーザー名:                                                                     |                |
|                                  | 認証方式:                                                                                  |                |
|                                  | 技                                                                                      |                |

「送信(SMTP)サーバー」の画面が表示されますので、各項目が間違いないことを確認し、[OK]ボタンをクリックします。

| 送信 (SMTP) サーバー X   |                 |  |  |
|--------------------|-----------------|--|--|
|                    |                 |  |  |
| 設定                 |                 |  |  |
| 説明( <u>D</u> ):    | 任意の名前           |  |  |
| サーバー名( <u>S</u> ): | SMTPサーバー名       |  |  |
| ポート番号( <u>P</u> ): | 587 🗲 既定值: 587  |  |  |
|                    |                 |  |  |
| セキュリティと認証          |                 |  |  |
| 接続の保護( <u>N</u> )  | なし ~            |  |  |
| 認証方式(]):           | 暗号化されたパスワード認証 ~ |  |  |
| ユーザー名( <u>M</u> ): | お客様のメールアドレス     |  |  |
| OK キャンセル           |                 |  |  |

| 説明(D)    | 任意の名前                      |
|----------|----------------------------|
| サーバー名(S) | アカウント登録証記載の SMTP サーバー名     |
| ポート番号(P) | 587                        |
| 接続の保護(N) | なし                         |
| 認証方式(I)  | 暗号化されたパスワード認証              |
| ユーザー名(M) | お客様のメールアドレス(「@」以降も全て入力します) |

| アカウント設定                                        |                                                                                        | ×                           |  |
|------------------------------------------------|----------------------------------------------------------------------------------------|-----------------------------|--|
| ✓ 図 de コロッチン windle<br>サーバー設定<br>送信控えと特別なフォルダー | 送信 (SMTP) サーバーの設定                                                                      |                             |  |
|                                                | 複数の差出人情報を管理している場合、使用する送信 (SMTP) サーバーをこのリストから選択できる<br>使用する] を選択すると、このリストの既定のサーバーを使用します。 | ます。[既定のサ−バ−を                |  |
| 編集とアトレス入力<br>迷惑メール                             | democe web expressioner internet to the technology                                     | 追加( <u>D</u> )              |  |
| ディスク領域開封確認                                     |                                                                                        | 編集(上)                       |  |
| セキュリティ<br><b>〜 <u>早</u> ローカルフォルダ</b>           |                                                                                        | 削除( <u>M</u> )<br>既定値に設定(T) |  |
| 迷惑メール<br>ディスク領域                                |                                                                                        |                             |  |
| ふ 送信 (SMTP) サーバー                               | 選択したサーバーの詳細:                                                                           |                             |  |
|                                                | 説明: <なし><br>サーバー名: 『                                                                   |                             |  |
| アカウント操作( <u>A</u> ) 🗸                          | OK                                                                                     | キャンセル                       |  |

## メールボックス画面に戻ります。

| ファイル(F) 編集(E) 表示(V) 移動(G) | メッセージ(M) 予定とToDo(N) ツール(I) ヘルプ(H)                                                                       | <br>- [ | - ×      |        |
|---------------------------|----------------------------------------------------------------------------------------------------|---------|----------|--------|
|                           |                                                                                                    |         |          |        |
| 受信 作成 印刷 全員               | に返信 返信 転送 <sup>×</sup> <sup>検</sup> <sup>検</sup> <sup>ス</sup> <sup>(検</sup> <sup>(</sup> ) <sup>(</sup> |         |          |        |
| <ul> <li></li></ul>       | Thunderbird Mail - cjw-test@vc-net.ne.jp                                                                |         |          |        |
| ✓ ■ ローカルフォルダ<br>同ごみ箱      | JI-X                                                                                                    |         |          |        |
| 送信トレイ                     | 🔜 メッセージを読む                                                                                              |         |          |        |
|                           | ション メッセージを書く                                                                                            |         |          |        |
|                           | マカウント                                                                                                   |         |          |        |
|                           | 33001.                                                                                                  |         |          |        |
|                           | 🔅 このアカウントの設定を表示する                                                                                       |         |          |        |
|                           | 👝 アカウントのセットアップ:                                                                                         |         |          |        |
|                           | 🖂 メール 🕞 チャット 🖓 ニュースグループ 🔊 フィード                                                                          |         |          |        |
|                           | ── 新しいカレンダーを作成する                                                                                        |         |          |        |
|                           |                                                                                                    |         |          |        |
|                           | 高度な機能                                                                                                   |         |          |        |
|                           | 🔍 メッセージを検索する                                                                                            |         |          |        |
|                           | 🐳 メッセージフィルターの設定を変更する                                                                                    |         |          |        |
|                           |                                                                                                    |         |          |        |
| 🔄 1 通のメッセージをダウンロードしました    |                                                                                                    | (3) To  | day ペイン・ | $\sim$ |

以上で設定確認完了となります。